# Android Device Overview

#### About this course...

# The goal of this course is to familiarize users with the new Android Hardware.

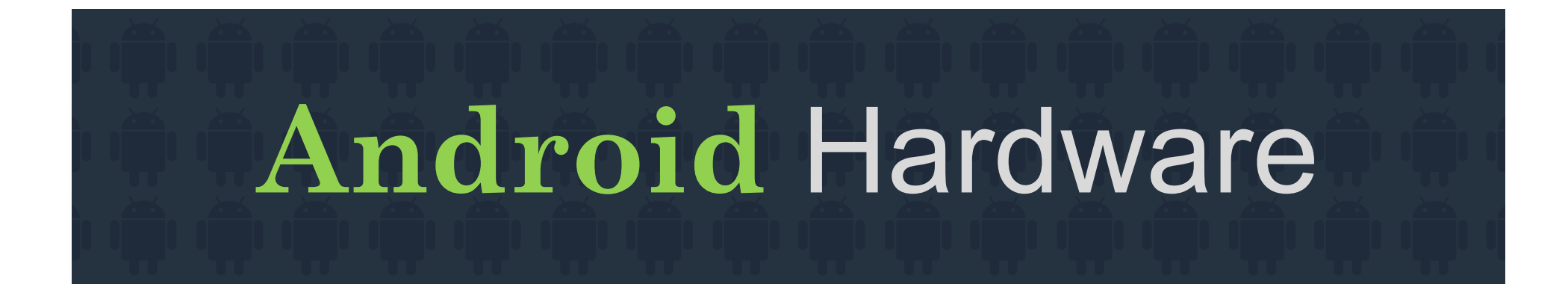

**Basic Features and Important Things to Know** 

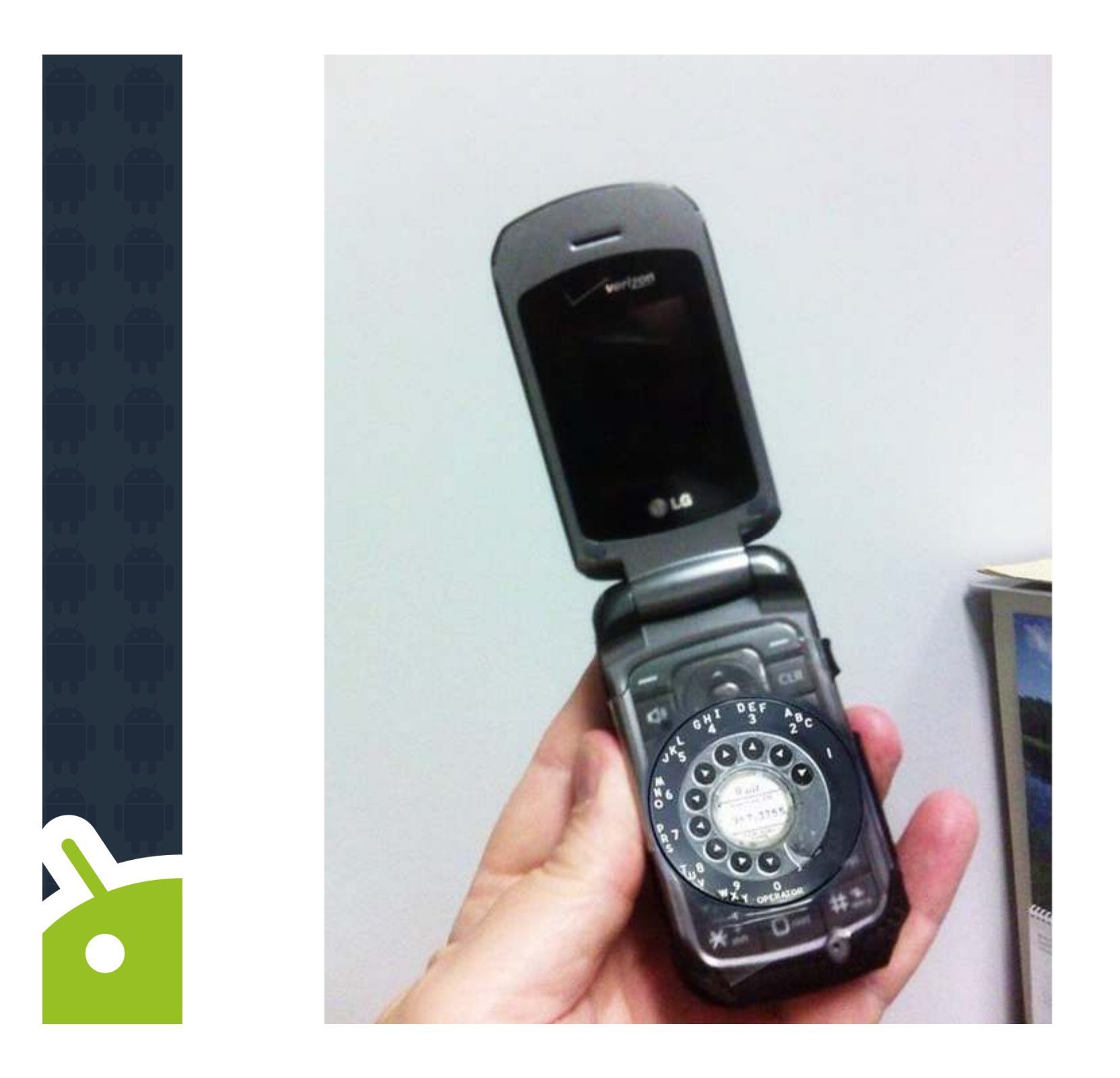

The Android User will need to utilize a variety of navigation tools to maneuver throughout Android PointCare Manager and document patient care.

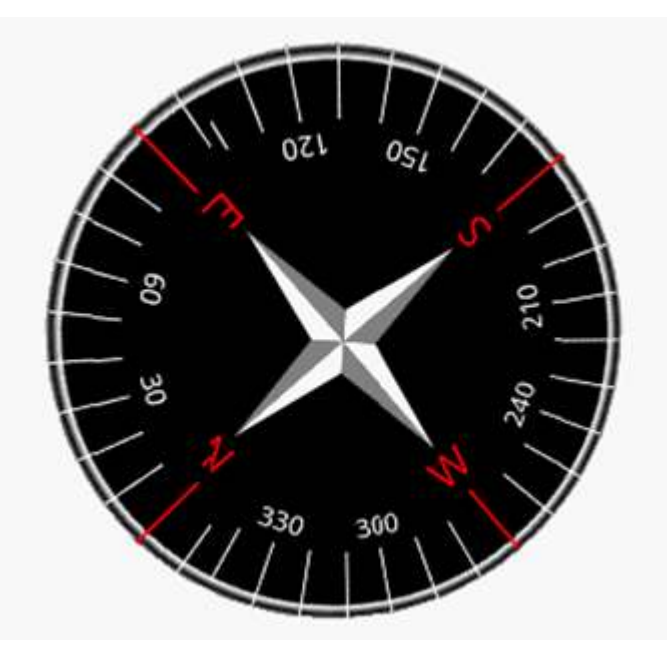

#### No stylus needed

(however special one can be purchased)

#### Use of finger gestures

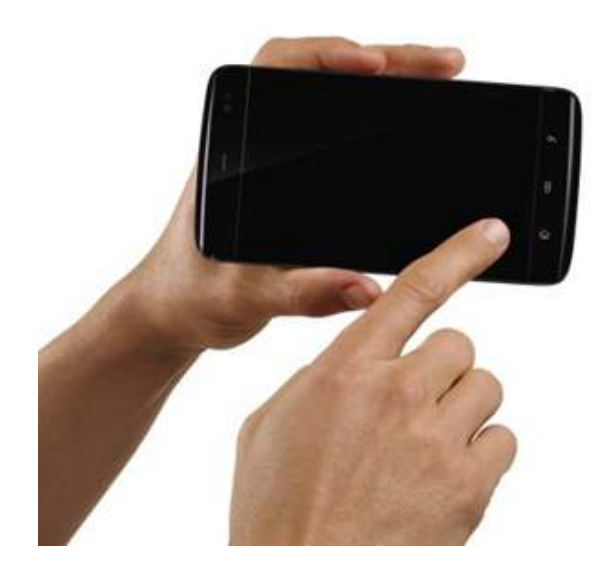

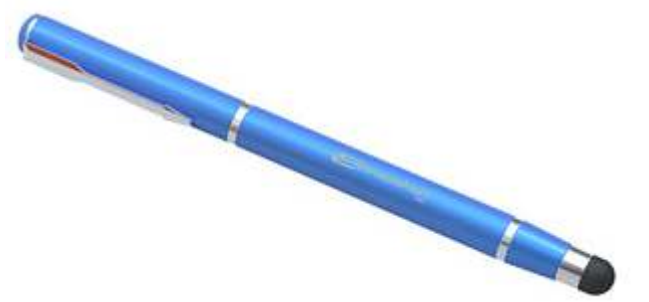

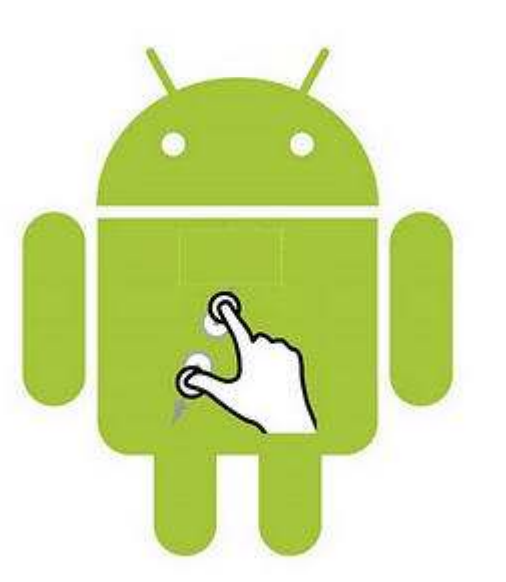

- Touch Screen Tips
  - Touch: Choose an icon
  - Touch & Hold: Show options
  - Drag: Scroll or move slowly
  - Flick: Scroll or move quickly
  - Zoom in/out: Pinch

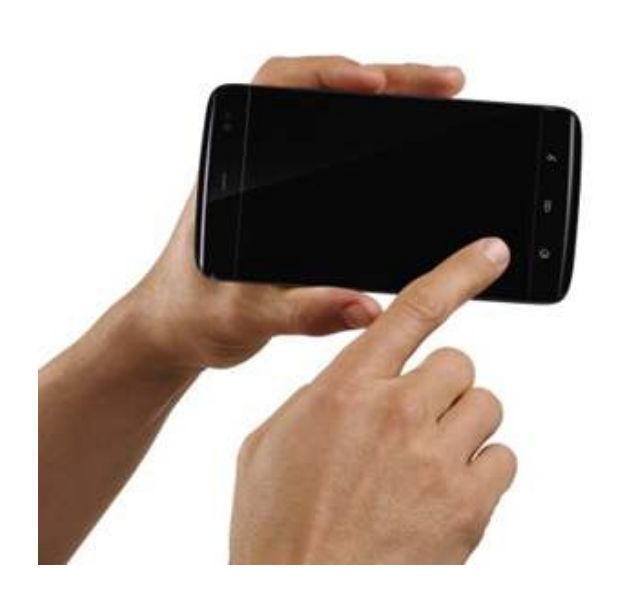

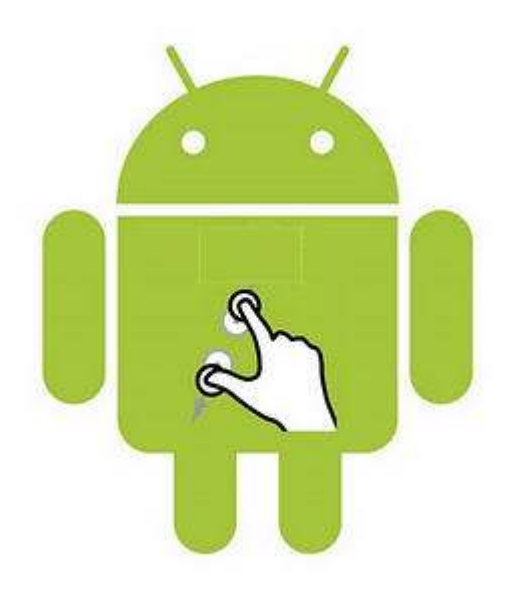

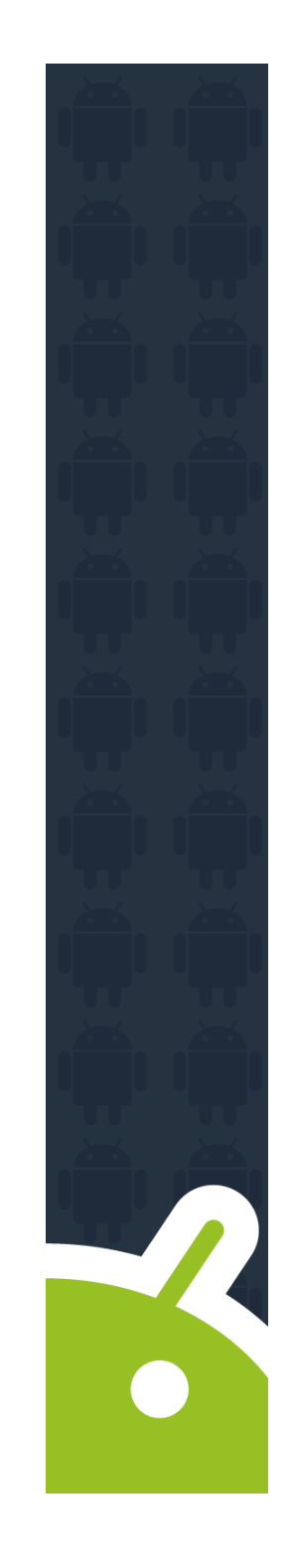

Every Android has navigation tools found at the bottom of the device:

– Menu

- Home
- Back
- Search

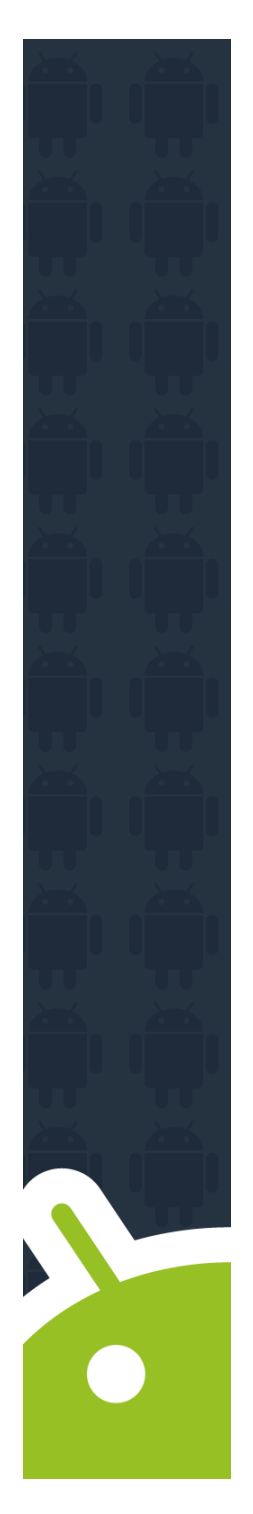

#### Menu

Menu button may look somewhat different on each device, could be lines stacked on top of each other, or actually say menu

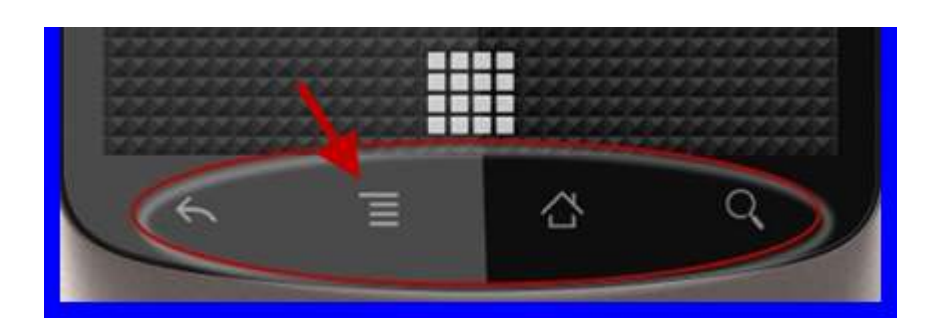

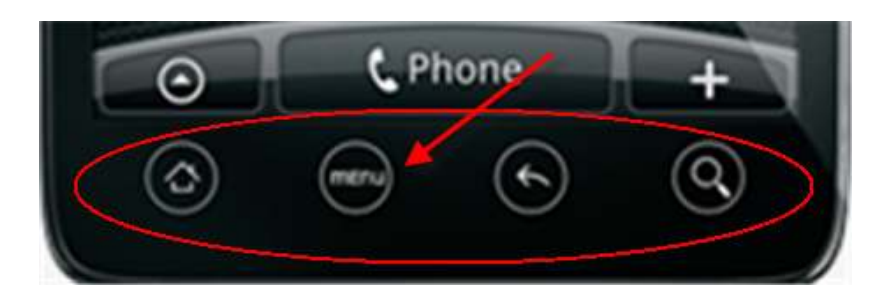

#### **Home Button**

- Takes the user to central home screen.
- Does not close any applications
- Great Navigation tool to "Minimize" PointCare

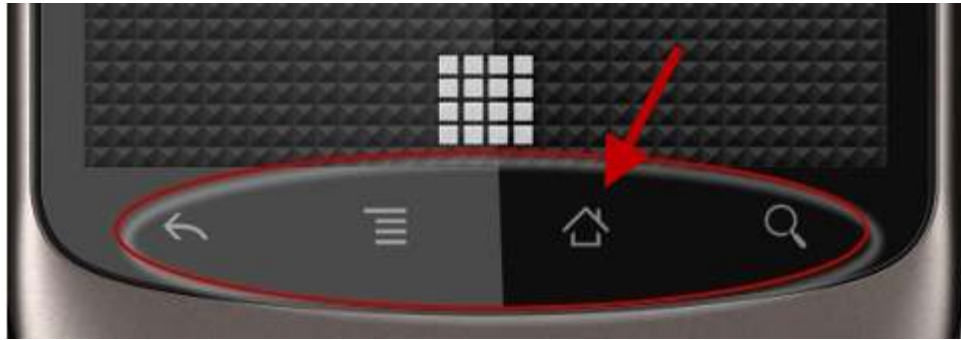

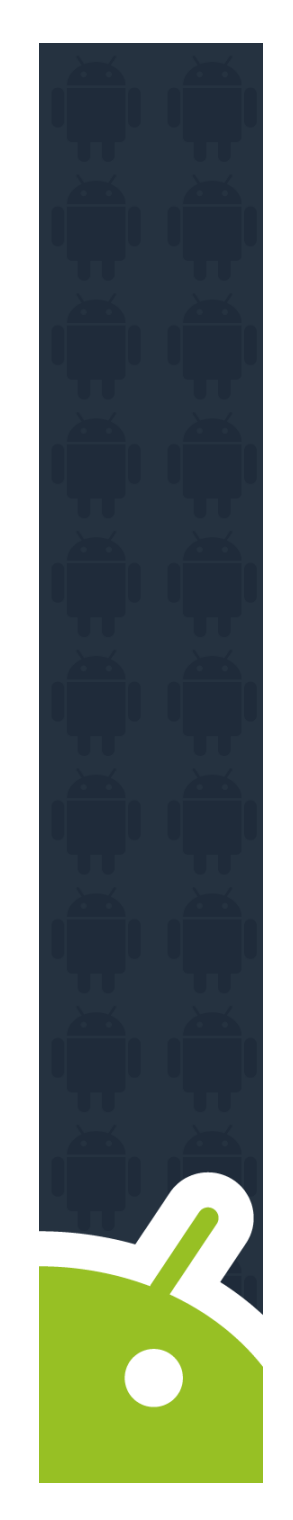

#### Back

- Takes the user to the previous screen
- Can also act as a "Save" in PointCare

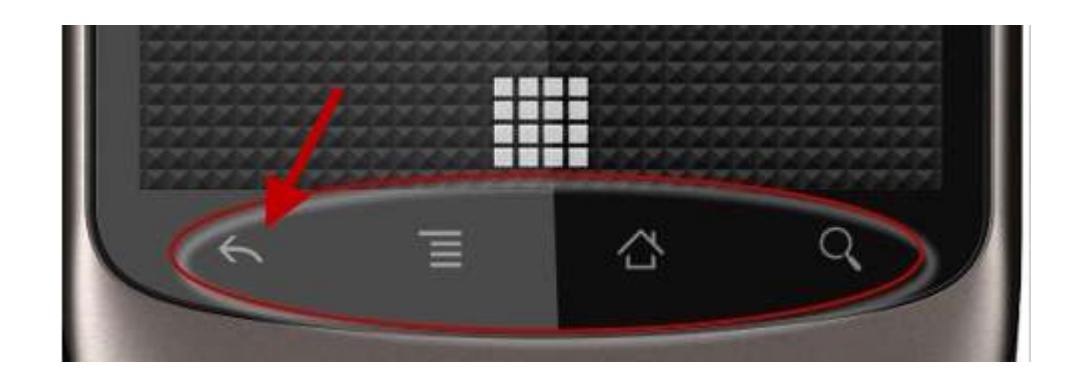

#### Notifications

![](_page_11_Picture_1.jpeg)

Icons at the top of the screen notify you about messages and phone status. To see your notifications touch the status bar and drag it down. Touch a notification to select it.

To dismiss notifications touch "Clear"

![](_page_11_Picture_4.jpeg)

![](_page_11_Picture_5.jpeg)

#### **The Home Screen**

 Applications can be accessed from the Home Screen.

![](_page_12_Picture_2.jpeg)

![](_page_12_Picture_3.jpeg)

#### Applications

![](_page_13_Picture_1.jpeg)

Certain Applications are included on the Android Device:

- Email
- Calendar
- Contacts
- Maps

#### Applications

![](_page_14_Picture_1.jpeg)

- Device is for Company use only, phone # shouldn't be given to personal contacts.
- Texting is not permitted
   Security & Cost
- Personal accounts should not be loaded, such as:
  - Facebook
  - Twitter
  - Personal E-mail
  - Etc.

#### Applications

![](_page_15_Picture_1.jpeg)

- Voicemail should be set per SolAmor guidelines
- Use of application markets and downloads not authorized by SolAmor Hospice are prohibited
- Follow Safety First guidelines on the use of the device e.g. do not make/receive calls while driving; do not read/compose e-mails while driving.
- Read and sign the SolAmor Hospice Device use guidelines

#### **Android Settings**

![](_page_16_Picture_1.jpeg)

## **Sound Settings**

| <b>€</b> • | 🕀 ) 🛜 🐹 🕕 🗗 9:03 AM        |   |
|------------|----------------------------|---|
| Setting    | <u>ş</u> s                 |   |
| (((10      | Wireless and network       |   |
| <b>)</b>   | Sound settings             |   |
| *          | Display settings           |   |
| Ħ          | Location and security      |   |
|            | Applications               | Г |
| 0          | Accounts and sync          |   |
| 雦          | Privacy                    |   |
|            | SD card and device storage |   |
| Q          | Search                     |   |
| A.         | Language and keyboard      |   |
| _          | Voice input and output     |   |
| æ.         | Accessibility              |   |

| Գ• – – – – – – – – – – – – – – – – – – –                                            | 9:30 AM |
|-------------------------------------------------------------------------------------|---------|
| ound settings                                                                       |         |
| General                                                                             |         |
| Silent mode<br>All sounds except media and alarms are silenced                      |         |
| Vibrate<br>Never                                                                    |         |
| Volume<br>Set volume for notifications                                              |         |
| Notifications                                                                       |         |
| Notification ringtone<br>Set your default notification ringtone                     |         |
| Feedback                                                                            |         |
| Audible selection<br>Play sound when making screen selection                        |         |
| Screen lock sounds<br>Play sounds when locking and unlocking screen                 |         |
| Haptic feedback<br>Vibrate when pressing softkeys and on certain UI<br>interactions |         |
| Vibration intensity<br>Set your touch feedback vibration intensity                  |         |
|                                                                                     |         |
|                                                                                     |         |

![](_page_17_Picture_3.jpeg)

#### Four Volume Levels

![](_page_18_Picture_1.jpeg)

- Media
- Alarm
- System
- Notification

# **Sound Settings**

Users can

 establish
 Appropriate
 Sound Settings
 to ensure
 patient care is
 not disrupted

![](_page_19_Picture_2.jpeg)

![](_page_19_Picture_3.jpeg)

## **Display Settings**

![](_page_20_Figure_1.jpeg)

| <del>••</del>                                                   | \$)??```    | 9 ⊡ 📊     | :34 AM     |
|-----------------------------------------------------------------|-------------|-----------|------------|
| Display settings                                                |             |           |            |
| Font style<br>Set font                                          |             |           | $\bigcirc$ |
| Brightness<br>Adjust the brightness of the sc                   | reen        |           |            |
| White color density<br>Adjust white color density               |             |           |            |
| Black color density<br>Enhance picture depth by adju<br>density | sting black | color     |            |
| Saturation<br>Adjust color saturation                           |             |           |            |
| Animation<br>All window animations shown                        |             |           |            |
| Screen timeout<br>Adjust the delay before the scr<br>turns off  | een autom   | atically  |            |
| Power saving mode<br>Save power by analyzing imag<br>brightness | e and adjus | sting LCD |            |
| TV out<br>TV out settings                                       |             |           |            |
|                                                                 |             |           |            |

![](_page_20_Picture_3.jpeg)

#### **Keyboard Input**

| ÷.       | 🕀 9:03 AM 🖓 🖓 🕀            |
|----------|----------------------------|
| Setting  | 5                          |
| (((10    | Wireless and network       |
| (()      | Sound settings             |
| <b>₩</b> | Display settings           |
| Ħ        | Location and security      |
|          | Applications               |
| 3        | Accounts and sync          |
| Щ        | Privacy                    |
|          | SD card and device storage |
| Q        | Search                     |
| <u>A</u> | Language and keyboard      |
|          | Voice input and output     |
|          | Accessibility              |
|          |                            |

| ֥                                         | 🕀» 🎅 💐 📊 🛃 10:38 AN |
|-------------------------------------------|---------------------|
| Language and keyboard                     |                     |
| Select locale<br>English (United States)  |                     |
| Text settings                             |                     |
| Select input method                       |                     |
| Swype<br>Swype settings                   |                     |
| Samsung keypad<br>Samsung keypad settings |                     |
| <u> </u>                                  |                     |
|                                           |                     |
|                                           |                     |
|                                           |                     |
|                                           |                     |
|                                           |                     |
|                                           |                     |
|                                           |                     |
|                                           |                     |
|                                           |                     |

![](_page_21_Picture_3.jpeg)

#### **Starting Device**

Upper right hand side power button

Press and hold until red Motorola "M" comes up

![](_page_22_Picture_3.jpeg)

![](_page_22_Picture_4.jpeg)

## **Starting Device**

|                     | 3[]{ 🐺 📶 💄 |
|---------------------|------------|
| 2:59                |            |
| Tue, August 7       |            |
| 🎋 Charged           |            |
|                     |            |
|                     |            |
|                     |            |
|                     | -          |
|                     |            |
| P                   | hone       |
|                     | $\approx$  |
|                     |            |
|                     | A 📥 🔂      |
| Camera              | Uŋlock     |
|                     |            |
| $\wedge \times / 1$ |            |
|                     |            |
| KAN / ALA           | Toyl       |
| Verizo              | hāwireless |

Tap and drag on the lock on the left to the right then let up

![](_page_23_Picture_3.jpeg)

#### **Starting Device**

|                                   |              | 3[]{ YP: // [ |  |  |
|-----------------------------------|--------------|---------------|--|--|
| 3:19                              |              |               |  |  |
| Tue, August 7                     |              |               |  |  |
| 🐓 Charged                         |              |               |  |  |
|                                   |              |               |  |  |
|                                   |              |               |  |  |
|                                   |              |               |  |  |
| 1                                 | <b>2</b> ABC | 3 DEF         |  |  |
|                                   |              |               |  |  |
| <b>4</b> GHI                      | <b>5</b> jKL | 6 MNO         |  |  |
|                                   |              |               |  |  |
| 7 PORS                            | 8 TUV        | 9 WXYZ        |  |  |
|                                   |              |               |  |  |
| 0 ок 🕊                            |              |               |  |  |
| Avia Alterativite de la constante |              |               |  |  |
| Verizon Wireless                  |              |               |  |  |
|                                   | N MANU       |               |  |  |
| Emergency call Emergency contacts |              |               |  |  |

#### Enter PIN number then press OK

![](_page_24_Picture_3.jpeg)